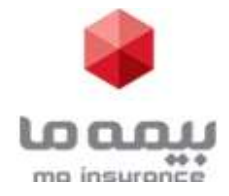

## راهنمای وب<u>د</u>نار معرفی و آموزش طرع مهر ما

## راهنمای ورود به وبینار معرفی و آموزش طرح مهر ما :

برای **ورود به وبینار** از طریق مرورگر، تنها کافی است وارد سایت بیمه ما شوید و از قسمت **پخش زنده وبینار معرفی و آموزش طرح مهر ما** روی لینک وبینار کلیک کرده تا وارد **صفحه وبینار** شده و به صورت آنلاین وبینار را مشاهده نمایید.

بعد از باز شدن صفحه وبینار در قسمت نام کاربری **کد نمایندگی** و در قسمت رمز عبور **۴ رقم آخر کد ملی** را وارد کنید.

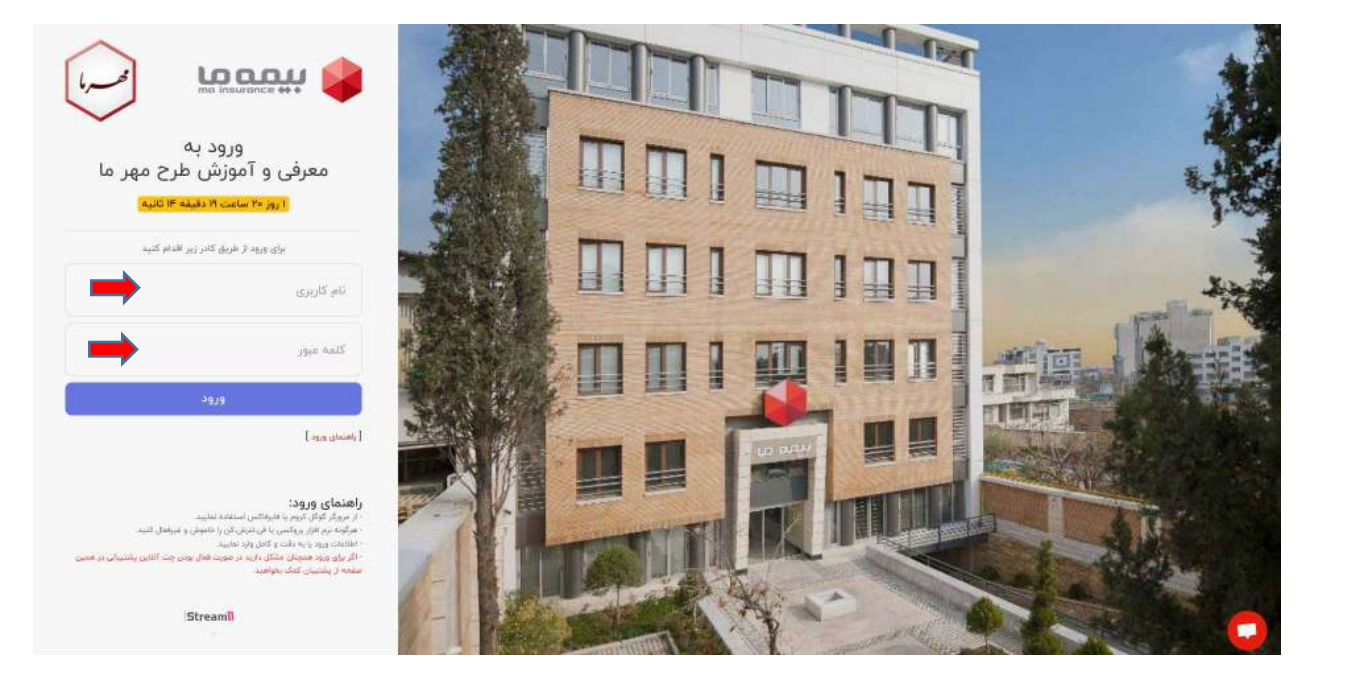

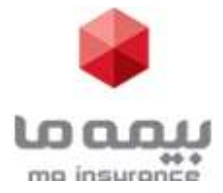

راهنمای وبینار معرفی و آموزش طرع مهر ما

در صورت هر گونه مشکل در ورود، می توانید از پشتیبان های آنلاین بر روی دکمه پشتیبان ( پایین سمت راست صفحه ورود ) کلیک کرده و بعد از باز شدن صفحه چت گفتگو کرده تا راهنمایی لازم را دریافت نمایید.

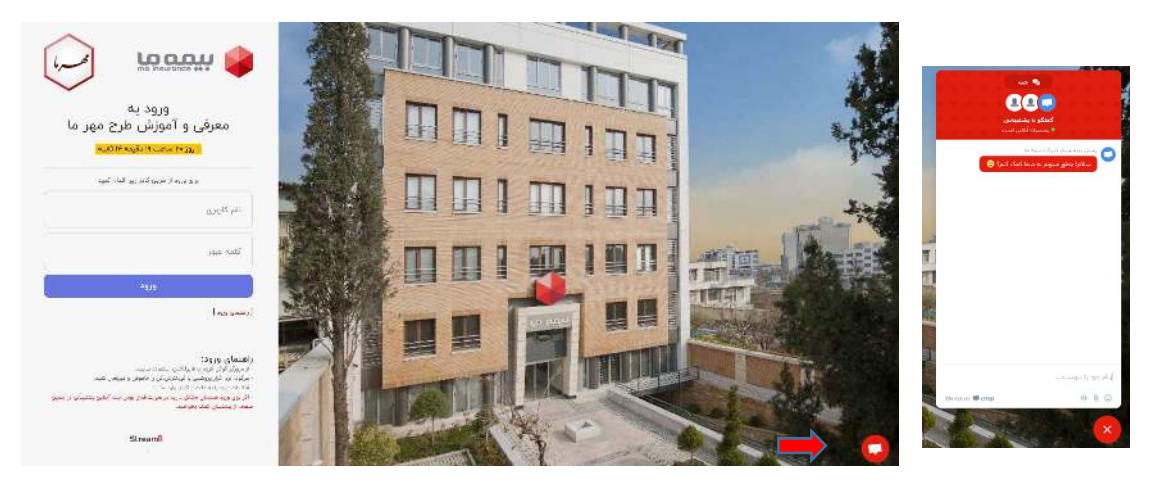

بعد از ورود به وبینار صفحه دارای دو بخش می باشد. بخش بالا مربوط به پخش زنده و بخش پایین مربوط به ارسال سوالات می باشد.

در قسمت بالای صفحه جهت مشاهده پخش زنده روی نشانگر نمایش در کادر مشکی کلیک نمایید.

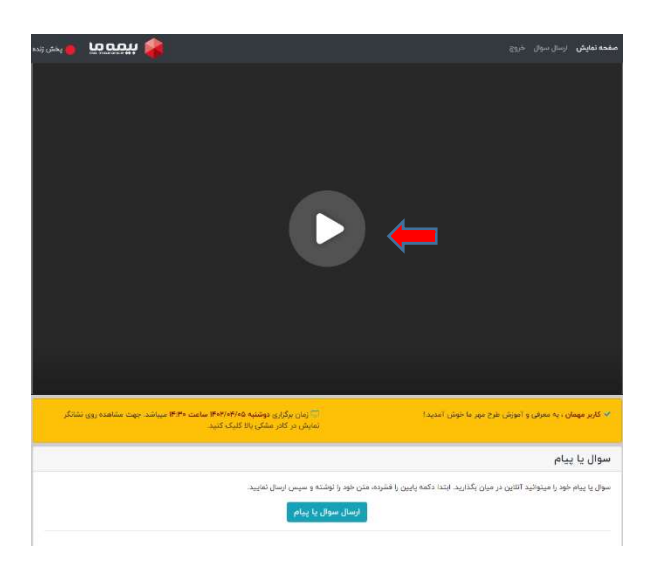

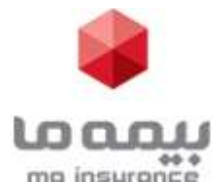

## در انتهای وبینار امکان طرح و پاسخ به سوالات عزیزان از طریق فضای سوال یا پیام مقدور می باشد.

| موال یا پیام                                                                                                    |
|----------------------------------------------------------------------------------------------------|
| بوال یا پیام خود را میتوانید آنلا <mark>ین در می</mark> ان بگذارید. ابتدا دکمه پایین را فشرده، متن خود را نوشته و سپس ارسا <mark>ل نمایید. سوال یا پیام سوال یا پیام </mark> |
| ارسال سوال                                                                                                    |
|                                                                                                    |
| ارسال 🔶                                                                                                    |
|                                                                                                    |